คู่มือระบบข้อมูลสารสนเทศเพื่อการบริหารจัดการ สำนักการลูกเสือ ยุวกาชาดและกิจการนักเรียน (สำหรับผู้ใช้งานทั่วไป)

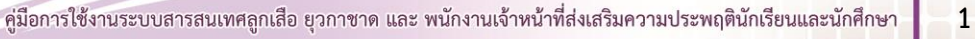

คู่มือระบบข้อมูลสารสนเทศเพื่อการบริหารจัดการ สำนักการลูกเสือ ยุวกาชาดและกิจการนักเรียน (สำหรับผู้ใช้งานทั่วไป)

ระบบข้อมูลสารสนเทศเพื่อการบริหารจัดการข้อมูลด้านลูกเสือ ยุวกาชาดและกิจการนักเรียน สามารถเข้าใช้งาน ได้ 2 ช่องทาง ดังนี้

1. พิมพ์ URL : http://www.srs2.moe.go.th > เลือกเมนู ระบบสารสนเทศลูกเสือ/ยุวกาชาด/พสน.

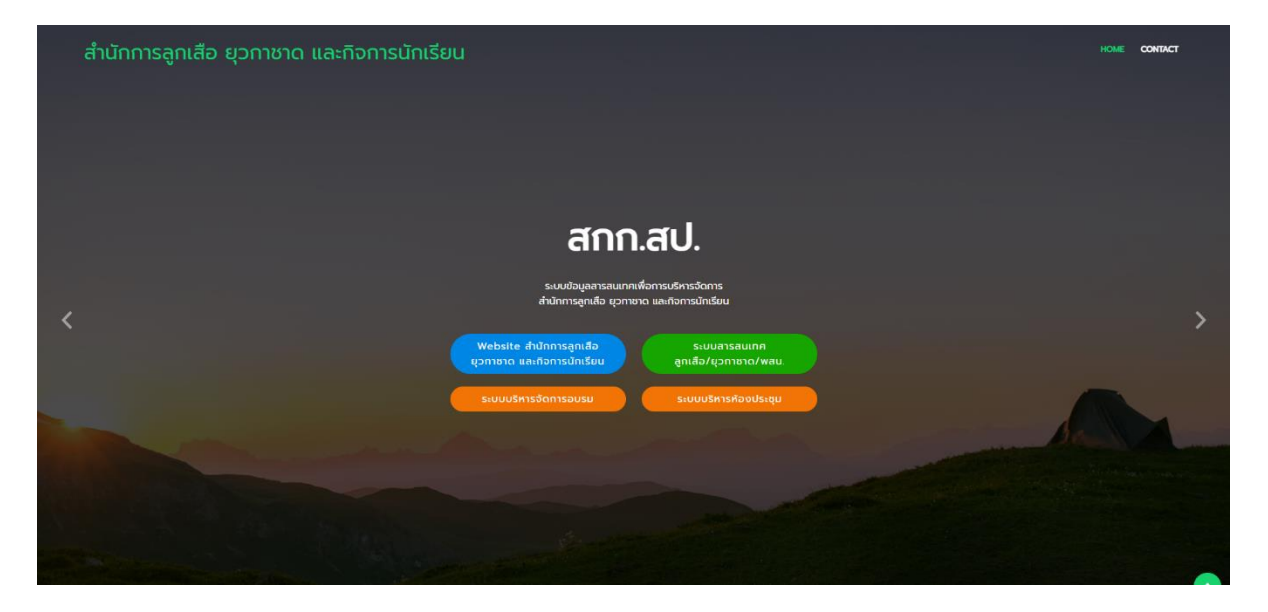

- 2. พิมพ์ URL : http://bureausrs.moe.go.th จะปรากฏเมนูหลัก 2 เมนู ได้แก่
  - 2.1 Scout Info ส่วนแสดงภาพรวมระบบ
  - 2.2 Scout Admin ส่วนใช้งานสำหรับผู้ดูแลระบบ

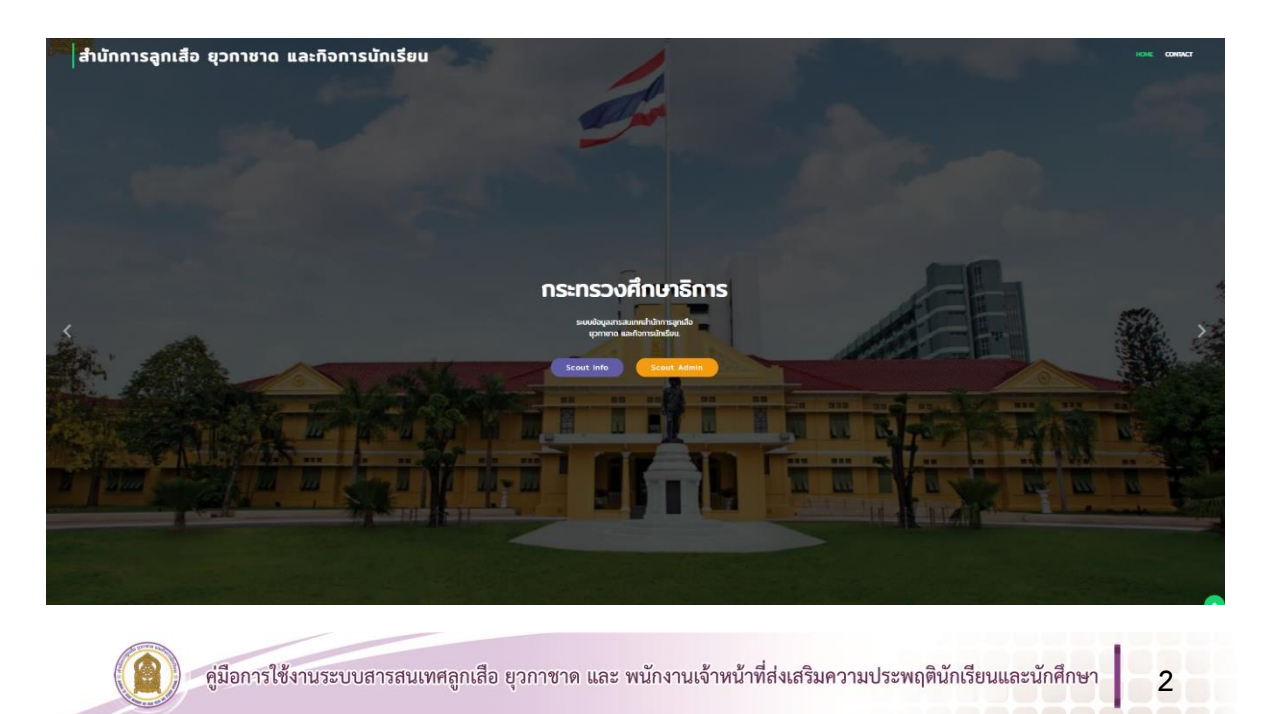

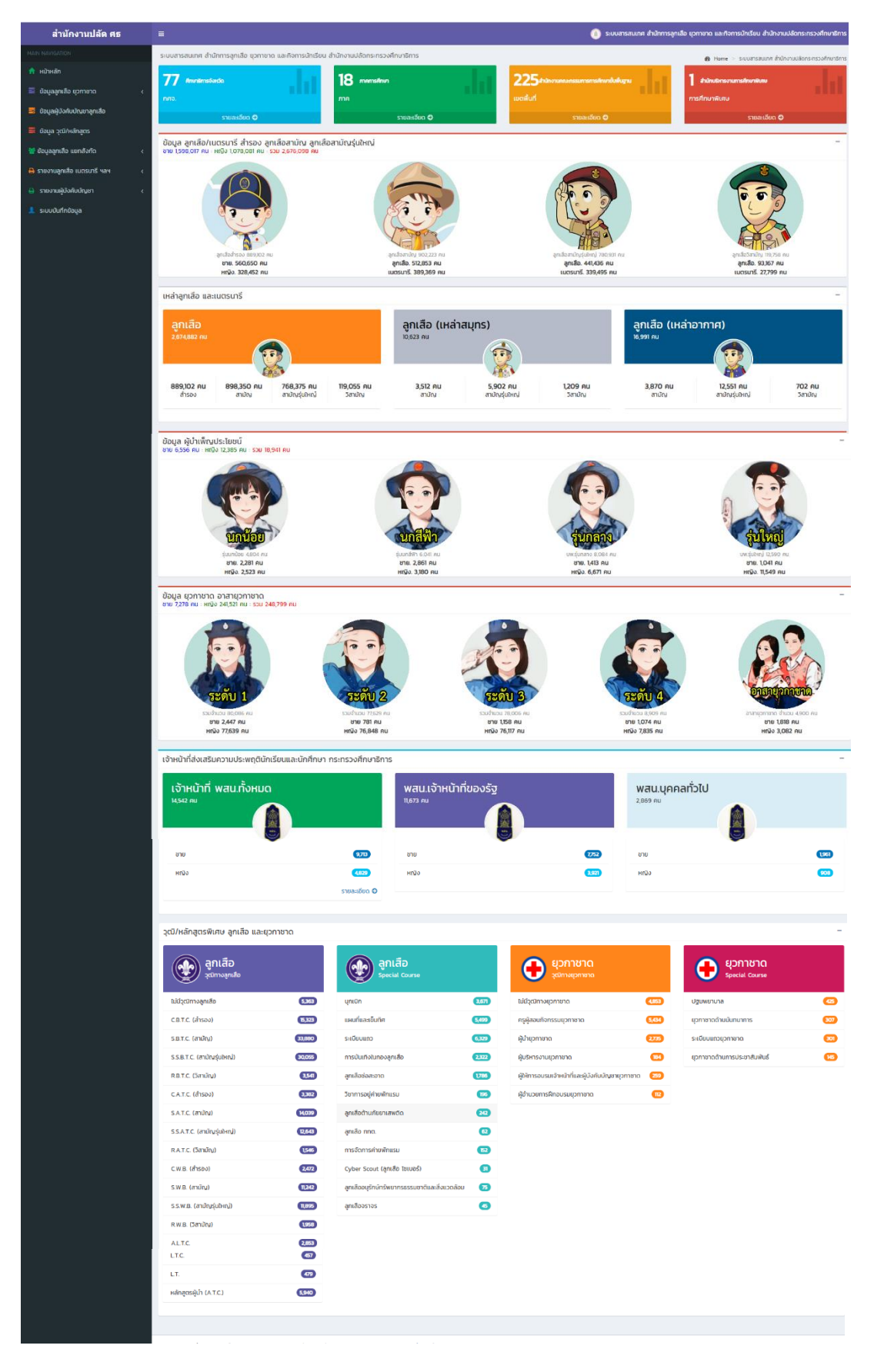

## หน้า Scout Info (ส่วนแสดงภาพรวมระบบ)

3

## รายละเอียดหน้า Scout Info (ส่วนแสดงภาพรวมระบบ)

## ประกอบด้วย 7 เมนูหลัก ดังนี้

- 1. หน้าหลัก
- 2. ข้อมูลลูกเสือ ยุวกาชาด
  - 2.1 ศึกษาธิการจังหวัด
  - 2.2 ศึกษาธิการภาค
  - 2.3 แยกตามสังกัด
  - 2.4 สำนักงานบริหารงานศึกษาพิเศษ
- 3. ข้อมูลผู้บังคับบัญชาลูกเสือ
- 4. ข้อมูล วุฒิ/หลักสูตร
- 5. ข้อมูลลูกเสือ แยกสังกัด
  - 5.1 สพฐ.
  - 5.2 สช.
  - 5.3 กศน.
  - 5.4 สอศ.
  - 5.5 สกอ.
  - 5.6 อปท.
  - 5.7 สบพ.
  - 5.8 สตช.
  - 5.9 กทม.
- 6. รายงานลูกเสือ เนตรนารี ฯลฯ
  - 6.1 ลูกเสือ/เนตรนารี
  - 6.2 ยุวกาชาด
  - 6.3 ผู้บำเพ็ญประโยชน์
- 7. รายงานผู้บังคับบัญชา
  - 7.1 ผู้บังคับบัญชาลูกเสือ/เนตรนารี
  - 7.2 ผู้บังคับบัญชายุวกาชาด
  - 7.3 ผู้บังคับบัญชาผู้บำเพ็ญประโยชน์

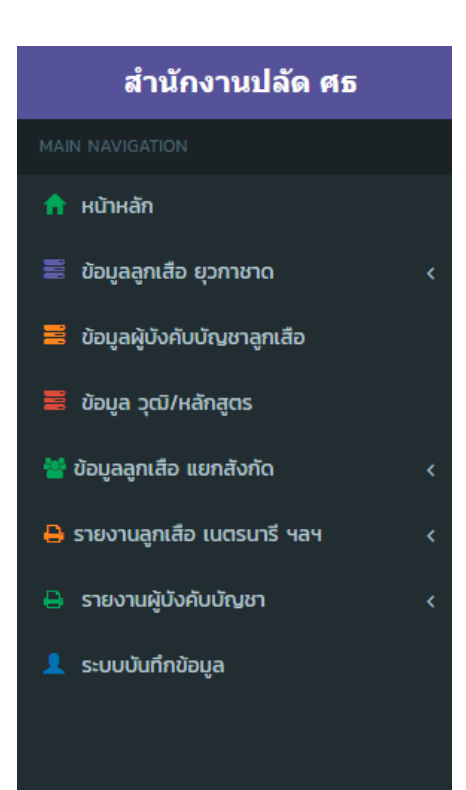

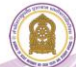

#### สามารถอธิบายรายละเอียด ได้ดังนี้

 หน้าหลัก แสดงข้อมูลสารสนเทศลูกเสือ ยุวกาชาด ผู้บำเพ็ญประโยชน์ ผลรวมทั่วประเทศจากการ นำเข้าระบบของสถานศึกษาและหน่วยงานที่เกี่ยวข้อง

**2. เมนู ข้อมูลลูกเสือ ยุวกาชาด** แสดงข้อมูลสารสนเทศลูกเสือ ยุวกาชาด ผู้บำเพ็ญประโยชน์ ตามลำดับดังนี้

**2.1 ศึกษาธิการจังหวัด** สามารถเลือกดูข้อมูลเป็นรายจังหวัดได้ เช่น คลิก **จระตะเมต** จังหวัดอ่างทอง ปรากฏดังภาพหมายเลข 1

| สำนักงานปลัด ศธ                                          | =                                           |                                           | 🚺 ระบบสารสนเทศ สำนักการลู | าเสือ ยุวกาชาด และกิจการนักเรียน สำนักงานปลัดกระกรวงศึกษาธิก |
|----------------------------------------------------------|---------------------------------------------|-------------------------------------------|---------------------------|--------------------------------------------------------------|
| MAIN NAVIGATION                                          | ระบบสารสนเทศ สำนักการลูกเสือ ชุวกาชาด และกิ | กกรนักเรียน สำนักงานปลัดกระทรวงศึกษาธิการ |                           | 👸 Home :                                                     |
| 🟫 หน้าหลัก                                               | 77 Annaburturta                             | 19                                        | 225                       | 1 tobation methoday                                          |
| 🗮 ข้อมอลกเสีย มวกาชาด 🗸 🗸                                |                                             |                                           |                           | สามาระกรรมการคายางแห                                         |
| 🗅 ศึกษาธิการจังหวัด                                      | รายอะเกียก 🖸                                | ວາມ<br>ຮາຍສະຫັດ O                         | souardien O               | รายอะเรียก ติ                                                |
| <ul> <li>มากการการา</li> <li>(1) และการสังคัด</li> </ul> | 3 R00-4000 C                                | S ROBADOUL O                              | 3301-0001                 | 3 100-1001                                                   |
| 🗅 สำนักบริหารงานการศึกษาพิเศษ                            | รายการจังหวัด                               |                                           |                           |                                                              |
| 🗮 ข้อมูลผู้บังกับบัณชาลูกเสือ                            | แสดง 10 🗸 แถว ต่อหน้า                       |                                           |                           | คันหา :                                                      |
| 🗮 ข้อมูล วุฒิ/หลักสูตร                                   | м                                           |                                           | รายการ                    | \$ รายละเอียด \$                                             |
| 👹 ข้อมูลลูกเสือ แยกสังกัด 🛛 🗸 🤇                          | 10                                          | จังหวัดกรุงเทพมหานคร                      |                           | <b>Q</b> รายละเมือด                                          |
| 🖨 รายงานลูกเสือ เนตรนารี ฯลฯ 🛛 <                         | 11                                          | จังหวัดสมุทรปราการ                        |                           | Q sumation                                                   |
| 🔒 รายงานผู้บังคับบัญชา 🤇                                 | 12                                          | จังหวัดนนทบุรี                            |                           | <b>Q</b> รายอะเลียง                                          |
| . ระบบในทึ่งข้อแล                                        | 13                                          | จังหวัดปทุมธายี                           |                           | Q รายอะเมียม                                                 |
|                                                          | 14                                          | จังหวัดพระนครศรีอยุธยา                    |                           | <b>Q</b> รายอะเลียด                                          |
|                                                          | 15                                          | จังหวัดอ่างทอง                            |                           | Q รายครเมือด                                                 |
|                                                          | 16                                          | จังหวัดลพบุรี                             |                           | Q รายละเลี้ยด                                                |
|                                                          | 17                                          | จังหวัดสิงห์บุรี                          |                           | Q รายอะเลียด                                                 |
|                                                          | 18                                          | จังหวัดชัยนาท                             |                           | 6, รายละเมือด                                                |
|                                                          | 19                                          | จังหวัดสระบุรี                            |                           | Q รายสะเมือด                                                 |
|                                                          | แสดง 1 ถึง 10 จาก 77 แกว                    |                                           | ria                       | นหน้า 1 2 3 4 5 8 ถึดไป                                      |

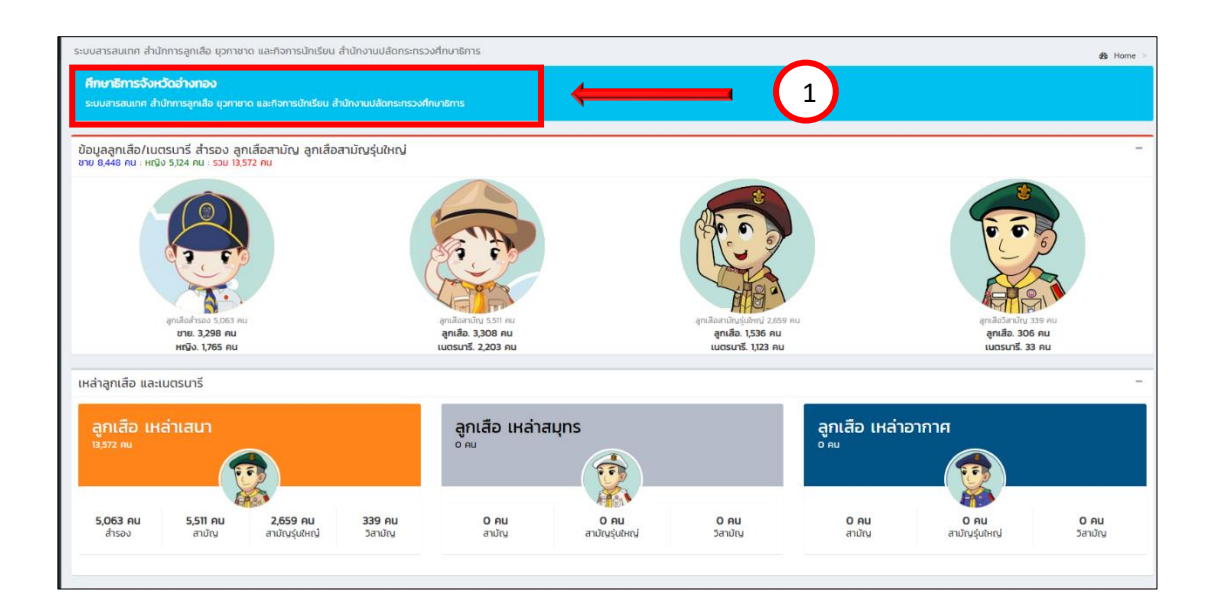

**2.2 ศึกษาธิการภาค** สามารถเลือกดูข้อมูลเป็นรายภาคได้ เช่น คลิก **จรบตะเมต** ศึกษาธิการภาค 1 จะแสดงข้อมูลปรากฏดังภาพหมายเลข 1

| สำนักงานปลัด ศธ                                                       | E                                                     |                                    | 👔 ระบบสารสนเทศ สำนักการสูง | แล็อ ชุวทาชาด และกิจการนักเรียน สำนักงานปลัดกระกรวงศึกษาธิกา |
|-----------------------------------------------------------------------|-------------------------------------------------------|------------------------------------|----------------------------|--------------------------------------------------------------|
| MAIN NAVIGATION                                                       | ระบบสารสนเทศ สำนักการลูกเสือ ยุวกาชาด และกิจการนักเรื | รียน สำนักงานปลัดกระทรวงศึกษาธิการ |                            | 🙆 Home >                                                     |
| 🟫 หน้าหลัก                                                            | 77 (                                                  | 18                                 | 225                        | 1                                                            |
| 🔤 ข้อมูลลูกเสือ ยุวกาชาด 🗸 🗸                                          |                                                       |                                    |                            | การถึกเกพิเศษ                                                |
| 🗅 ศึกษาธิการจังหวัด                                                   |                                                       |                                    |                            |                                                              |
| 🗅 ภาคการศึกษา                                                         | รายละเอียด 🖸                                          | รามละเอียด 🛇                       | รายละเอียด 🔿               | ຣາຍສະເວັຍດ ᢒ                                                 |
| <ul> <li>แยกตามสังกัด</li> <li>สำนักบริหารงานการศึกษาพิเศษ</li> </ul> | รายการจังหวัด                                         |                                    |                            |                                                              |
| 🗮 ข้อมูลผู้บังกับบัญชาลูกเลือ                                         | แสดง 10 🗸 แกว ต่อหน้า                                 |                                    |                            | ค้นหา :                                                      |
| 🗮 ข้อมูล วุฒิ/หลักสูตร                                                | r •                                                   |                                    | รายการ                     | 🕴 รายละเอียด 🕸                                               |
| 🍟 ข้อมูลลูกเสือ แยกสังกัด 🛛 🗸 <                                       | 2001                                                  | จังหวัดศึกษาธิการภาค 1             |                            | Q รายตรเลียด                                                 |
| 🖨 รายงานลูกเสือ เบตรนารี ฯลฯ 🛛 <                                      | 2002                                                  | จังหวัดศึกษาธิการภาค 2             |                            | Q, ຮາຍສະເລັຍສ                                                |
| 🔒 รายงานผู้บังคับบัญชา 🧹                                              | 2003                                                  | จังหวัดศึกษาธิการภาค 3             |                            | Q ການສະເລັມສ                                                 |
| . ระแบบับทึกข้อแล                                                     | 2004                                                  | จังหวัดศึกษาธิการภาค 4             |                            | Q รายละเอียล                                                 |
| _ succumosta                                                          | 2005                                                  | จังหวัดศึกษาธิการภาค 5             |                            | Q ກາສລະເລັດສ                                                 |
|                                                                       | 2006                                                  | จังหวัดศึกษาธิการภาค 6             |                            | ຊ ກອດເລັດອ                                                   |
|                                                                       | 2007                                                  | จังหวัดศึกษาธิการภาค 7             |                            | Q รายละเลียด                                                 |
|                                                                       | 2008                                                  | จังหวัดศึกษาธิการภาค 8             |                            | Q รายละเลียด                                                 |
|                                                                       | 2009                                                  | จังหวัดศึกษาธิการภาค 9             |                            | Q รายละเลียม                                                 |
|                                                                       | 2010                                                  | จังหวัดศึกษาธิการภาค 10            |                            | Q รายสะเลียล                                                 |
|                                                                       | แสดง 1 ถึง 10 จาก 18 แถว                              |                                    |                            | ก่อนหน้า 1 2 ตัดไป                                           |

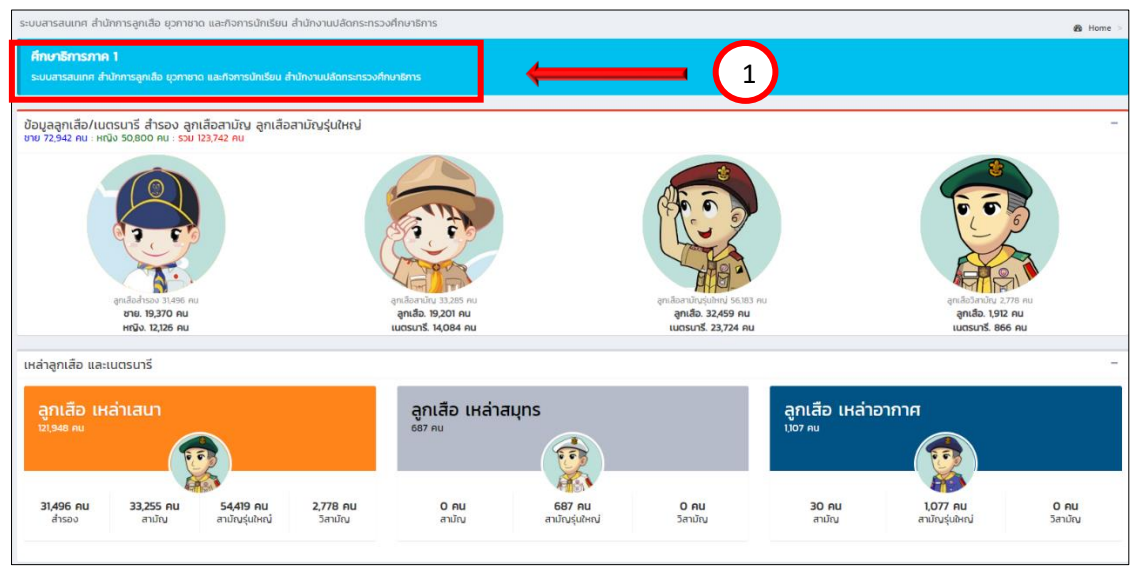

**2.3 แยกตามสังกัด** สามารถเลือกดูรายสังกัด ได้ เช่น สังกัดเขตพื้นที่การศึกษา คลิก สพป.กระบี่ สังกัด สพฐ. แสดงข้อมูลปรากฏดังภาพหมายเลข 1

| สำนักงานปลัด ศธ                  | 😑                                                                                                    |                                            |              |                            |  |  |  |  |
|----------------------------------|----------------------------------------------------------------------------------------------------|--------------------------------------------|--------------|----------------------------|--|--|--|--|
| MAIN NAVIGATION                  | ระบบสารสนเทศ สำนักการลูกเสือ ชุวกาชาด และกิจการนัก                                                                                                    | เรียน สำนักงานปลัดกระทรวงศึกษาธิการ        |              | B Home >                   |  |  |  |  |
| 🕈 หน้าหลัก                       | 77                                                                                                    | 10                                         | 225          | 1                          |  |  |  |  |
| 🗧 ข้อมูลลูกเสือ ยุวกายาด 🗸 🗸     |                                                                                                    |                                            |              | สามกองหารอาณาารอกอาพองอ    |  |  |  |  |
| 🗋 ศึกษาธิการจังหวัด              | roid.                                                                                                    | 7161                                       | Location .   | T ISHNO WOLD               |  |  |  |  |
| 🗅 อาการถึกเก                     | รายละเอียด 🧿                                                                                                    | รายละเอียด 🛇                               | รายละเอียด 🛇 | รายละเอียด 🧿               |  |  |  |  |
| 🕒 แยกตามสังกัด                   | and the first of the first of t |                                            |              |                            |  |  |  |  |
| 🗋 สำนักบริหารงานการศึกษาพิเศษ    | รายการจงหวด                                                                                                    |                                            |              |                            |  |  |  |  |
| 🚟 ข้อมูลผู้บังกับบัญชาลูกเสือ    | แสดง 25 🗸 แกว ต่อหน้า                                                                                                    |                                            |              | ค้นหา :                    |  |  |  |  |
| 🧮 ປັນມູລ ວຸໝີ/หລັກສູດs           | nf ♦                                                                                                    | รายการ                                     | * สังทัด     | 🕴 จังหวัด ^ รายละเอียด 🕈   |  |  |  |  |
| 智 ข้อมูลลูกเสือ แยกสังกัด 🛛 🗸 <  | 8111 สำนักงานคณะกรรมการส่งเสริม                                                                                                    | าารศึกษาเอกชน                              | สช.          | กระปี่ 0, รายองเลียด       |  |  |  |  |
| 🖶 รายงานลูกเสีอ เนตรมารี ฯลฯ 🛛 < | 8101 สพป.กระบี่                                                                                                    |                                            | สพฐ.         | กระบี่ 🧕 รายละเลียง        |  |  |  |  |
| 🔒 รายงานผู้บังคืนบัญชา 🗸         | 8113 สำนักงานคณะกรรมการการอาชีว                                                                                                    | เศึกษา                                     | สอศ.         | กระบี่ 🔍 รายละเลียง        |  |  |  |  |
| •<br>ระบบมิเกียวัยบอ             | 1014 สำนักงานคณะกรรมการการอุดม                                                                                                    | ศึกษา                                      | สกอ.         | กรุงเทพมหานคร 🤤 รายละเลียด |  |  |  |  |
|                                  | 1011 สำนักงานคณะกรรมการส่งเสริม                                                                                                    | าารศึกษาเอกชน                              | สช.          | กรุงเทพมหานคร 🤤 จายองเอียด |  |  |  |  |
|                                  | 1001 สพป.กรุงเทพมหานคร                                                                                                    |                                            | awg.         | กรุงเทพมหานคร Q ราชอะเอียด |  |  |  |  |
|                                  | 1012 สำนักงานส่งเสริมการศึกษานอกร                                                                                                    | ระบบและการศึกษาตามอัธยาศัย (กรุงเทพมหานคร) | awg.         | กรุงเทพมหานคร Q รายอะเอียด |  |  |  |  |
|                                  | 101701 สพม.กรุงเทพมหานคร เขต 1                                                                                                    |                                            | awg.         | กรุงเทพมหานคร 🤤 รายสะเลียง |  |  |  |  |

คู่มือการใช้งานระบบสารสนเทศลูกเสือ ยุวกาชาด และ พนักงานเจ้าหน้าที่ส่งเสริมความประพฤตินักเรียนและนักศึกษา

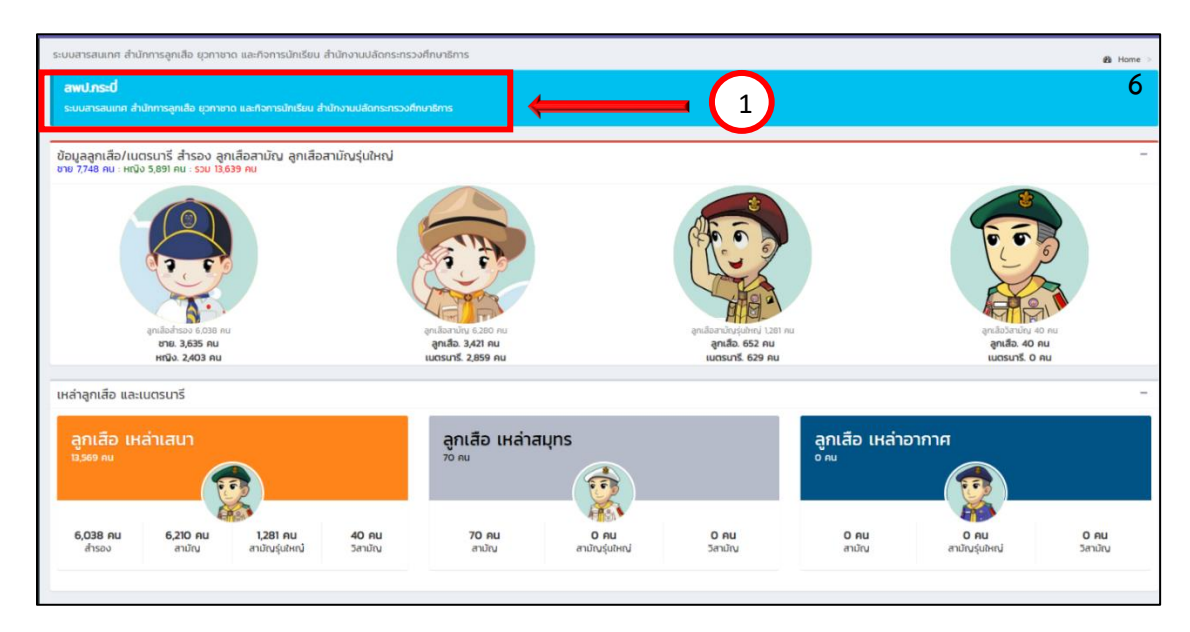

2.4 สำนักบริหารงานการศึกษาพิเศษ เลือกดูได้เฉพาะ สำนักบริหารงานการศึกษาพิเศษ
 3. เมนู ข้อมูลผู้บังคับบัญชาลูกเสือ แสดงข้อมูลเฉพาะผู้บังคับบัญชาลูกเสือ

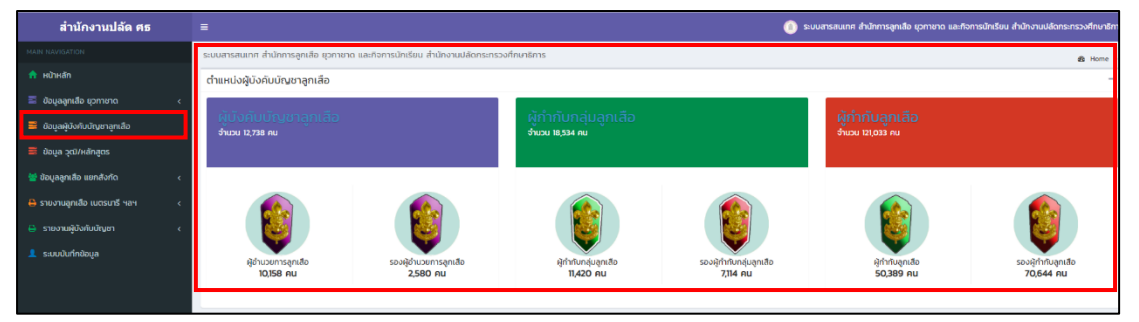

**4. เมนู ข้อมูลวุฒิ/หลักสูตร** แสดงข้อมูล วุฒิทางการลูกเสือ ยุวกาชาด และหลักสูตรพิเศษ

| MAIN NAVIGATION                  | ระบบสารสนเทศ สำนักการลูกเลือ ยุวกาชาด แล | ะกิจการนักเรียน ส | สำนักงานปลัดกระกรวงศึกษาธิการ                 |            |                                                   |       |                              | di Mana  |
|----------------------------------|------------------------------------------|-------------------|-----------------------------------------------|------------|---------------------------------------------------|-------|------------------------------|----------|
| 🏫 หน้าหลัก                       | วุฒิ/หลักสูตรพิเศษ ลูกเสือ และยุวกาชา    | n                 |                                               |            |                                                   |       |                              | -        |
| 🗮 ข้อมูลลูกเสือ ยุวกาชาด 🗸 🤇     | 🔊 ลกเสือ                                 |                   | 🙆 ลกเสือ                                      |            | 🙃 ยวกาชาด                                         |       | 👝 ยวกาชาด                    |          |
| 🗮 ข้อมูลผู้บังคับบัณฑลูกเสือ     | ຸດມີກາດລູກເລືອ                           |                   | Special Course                                |            | ຸວຕີການຍຸວກາຍາດ                                   |       | Special Course               |          |
| 🚍 ข้อมูล วุฒี/หลักสูตร           | ไม่มีวุฒิทางลูกเสือ                      | 5.363             | บุกเบิก                                       | 3,671      | ไม่มีวุฒิทางยุวกาชาด                              | 4,053 | ปฐมพยาบาล                    | <b>6</b> |
| 營 ข้อมูลลูกเสือ แขกสังกัด 🛛 <    | C.B.T.C. (สำรอง)                         | 6,323             | แผนที่และเซิมทิศ                              | 5,499      | ครูผู้สอบที่จกรรมยุวกาชาด                         | 5,434 | ยุวกาชาดด้านขันทนาการ        | 307      |
| 🔒 รายงานลูกเสือ เนตรนารี ฯลฯ 🛛 < | ร.ธ.т.с. (สามัญ)                         | 33,880            | ระเบียบแถว                                    | 6,329      | ผู้นำยุวกาชาด                                     | 2,735 | ระเบียบแถวยุวกาชาด           | 301      |
| 🔒 รายงานผู้บังคับบัญชา 🤇         | 5.5.8.T.C. (สามัญรุ่มใหญ่)               | 30,055            | การบันเทิงในทองลูกเสือ                        | 2,322      | ผู้บริหารงานยุวทาชาด                              | •     | ยุวกาชาตด้านการประชาสัมพันธ์ | 13       |
| 💄 ระบบบันทึกข้อมูล               | R.B.T.C. (วิสามัญ)                       | 3,541             | ลูกเสือช่อสะอาด                               | 1,786      | ผู้ให้การอบรมเจ้าหน้าที่และผู้บังคับบัญชายุวกาชาต | 259   |                              |          |
|                                  | C.A.T.C. (สำรอง)                         | 3,382             | วิชาการอยู่ค่ายพักแรม                         | 196        | ผู้อำนวยการฝึกอบรมยุวทาชาด                        | •     |                              |          |
|                                  | SAT.C. (สามัญ)                           | N(039             | ลูกเสือด้านภัยยาเสพติด                        | 242        |                                                   |       |                              |          |
|                                  | S.S.A.T.C. (ສາມັญรุ่นใหญ่)               | 12,643            | ลูกเสือ กกต.                                  | 62         |                                                   |       |                              |          |
|                                  | R.A.T.C. (วิสามัญ)                       | 1546              | การจัดการค่ายฟักแรม                           | <b>6</b> 2 |                                                   |       |                              |          |
|                                  | C.W.B. (สำรอง)                           | 2,472             | Cyber Scout (ลูกเสีอ ไขเบอร์)                 | 3          |                                                   |       |                              |          |
|                                  | ร.พ.в. (สามัณ)                           | 11.242            | ลูกเสืออนุรักษ์ทรัพยากรธรรมชาติและสิ่งแวดล้อม | 63         |                                                   |       |                              |          |
|                                  | S.S.W.B. (ສາເມັญຮຸ່ນໃນຄູ່)               | 11,895            | ลูกเสียจราจร                                  | •          |                                                   |       |                              |          |
|                                  | R.W.B. (วิสามัญ)                         | 1,958             |                                               |            |                                                   |       |                              |          |
|                                  | ALT.C.                                   | 2,053             |                                               |            |                                                   |       |                              |          |
|                                  | ALT.                                     | 2,61              |                                               |            |                                                   |       |                              |          |
|                                  | LT.C.                                    | 457               |                                               |            |                                                   |       |                              |          |
|                                  | LT.                                      | 479               |                                               |            |                                                   |       |                              |          |
|                                  | หลักสูตรผู้นำ (A.T.C.)                   | 5,940             |                                               |            |                                                   |       |                              |          |

7

**5. เมนู ข้อมูลลูกเสือ แยกสังกัด** เช่น เมื่อคลิกเลือก กศน. จะปรากฏข้อมูลของสำนักงานส่งเสริม การศึกษานอกระบบและการศึกษาตามอัธยาศัย ดังภาพ

| สำนักงานปลัด ศธ                 |                                                                                                    | •                                                                                                    | ระบบสารสนเทศ สำนักการลูกเสีย บุวกายาด และกิจการนักเรียน สำนักงานปลัดกระกรวงศึกษาธิการ |
|---------------------------------|----------------------------------------------------------------------------------------------------|----------------------------------------------------------------------------------------------------|---------------------------------------------------------------------------------------|
|                                 | ระบบสารสนเทศ สำนักการลูกเสือ ยุวกาชาด และกัจการบักเรียน สำนักงานปลัดกระกระ                                        | จงศึกษาธิการ                                                                                                    | 💩 Horne 🤟                                                                             |
| 📅 หน้าหลัก                      | สำนักงานส่งเสริมการศึกษานอกระบบและการศึกษาตามอัธยาศัย                                                             |                                                                                                    |                                                                                       |
| 📰 ข้อมูลลูกเสือ ชุวกายาด <      | ระบบสารสนเทศ ดำนักการลูกเสือ ชุวกายาด และกิจการบักเรียน ดำนักงานปลัดกระกรวงร                                      |                                                                                                    |                                                                                       |
| 😑 ข้อมูลผู้บังคับบัญชาลูกเลือ   |                                                                                                    |                                                                                                    |                                                                                       |
| 🧮 ข้อมูล วุฒิ/หลักสูตร          | ข้อมูลลูกเสือ/เนตรบารี สำรอง ลูกเสือสามัญ ลูกเสือสามัญรุ่นใหญ่ ยุว<br>ชาย 12,499 คน : หญิง 876 คน : รวม 13,375 คน | กาชาด                                                                                                    | _                                                                                     |
| 👹 ข้อมูลลูกเสือ แยกสังกัด 🗸 🗸   |                                                                                                    |                                                                                                    |                                                                                       |
|                                 |                                                                                                    |                                                                                                    |                                                                                       |
| 👗 au                            |                                                                                                    |                                                                                                    | 5                                                                                     |
| 🛔 nnu.                          | Le p                                                                                                    | A. S. P.                                                                                                    |                                                                                       |
| a aon.                          | The second second second second second second second second second second second second second second second se   | A Real Property and the second second s                                                                                                    |                                                                                       |
| a ano.                          | อุทะลีสสำหลง 1,411 คน                                                                                             | อุหเลือสามัญ 2,007 กม อุกเลือสามัญไปสอ                                                                                                    | ป 87 กน ลูกเสียวังกนัก จ.875 กน                                                       |
| a our.                          | ชาย. 1,341 คม<br>เหมือ 70 คม                                                                                      | ลูกเสือ. 1,410 คน ลูกเสือ. 83<br>เมตรเตรี. 592 คน เมตรเตรี. 4                                                                                                    | คน ลูกเสือ. 9,665 คน<br>มหารมารี 210 คม                                               |
| - GRO                           |                                                                                                    |                                                                                                    |                                                                                       |
|                                 | เหล่าลูกเสือ และเบตรมารี                                                                                          |                                                                                                    | -                                                                                     |
| 😝 รายงานลูกเลือ เมตรบารี ฯลฯ  < | วอเรือ เหล่าเสนา                                                                                                  | วดเสือ เหล่าสุมกร                                                                                                    | วดเรือ เหล่าอากาศ                                                                     |
| 🔒 รายงานผู้บังคับบัณชา 🧹        | 13,375 AU                                                                                                    |                                                                                                    |                                                                                       |
| 🧘 ระบบบันทึกข้อมูล              |                                                                                                    |                                                                                                    |                                                                                       |
|                                 | ไส่ไ1 คน 2,002 คน 87 คน 9,875 คน<br>สำรอง ลายัง ลายักปรูปหญ่ วิสาปณ                                               | ີ ເຊິ່ງ ເຊິ່ງ ເຊ | Onu Onu Onu<br>ລານໃກນ ລານໃກຜູ້ເມໂທງ Sanuໃນ                                            |
|                                 |                                                                                                    |                                                                                                    |                                                                                       |

6. เมนู รายงานลูกเสือ เนตรนารี ฯลฯ ประกอบด้วย 3 เมนูย่อย ดังนี้

- ลูกเสือเนตรนารี
- ยุวกาชาด
- ผู้บำเพ็ญประโยชน์

ตัวอย่าง เมื่อคลิกเมนู " ยุวกาชาด" ระบบจะแสดงข้อมูลจำนวนสมาชิกยุวกาชาด โดยแยกตาม สังกัดของแต่ละหน่วยงาน และสามารถโหลดไฟล์เพื่อไปใช้งานได้

| สำนักงานปลัด ศธ                 | =                                                                        |                 |        |       | (i) s:uu | สารสนเทศ สำนักการ | ลูกเสือ ชุวกาชาด และกิ | จการนักเรียน สำนักงา | นปลัดกระทรวงศึกษาธิการ |
|---------------------------------|--------------------------------------------------------------------------|-----------------|--------|-------|----------|-------------------|------------------------|----------------------|------------------------|
|                                 | ระบบสารสนเทศ สำนักการลูกเสือ ชุวกาชาด และกิจการนักเรียน สำนักงานปลัดกระท | เรวงที่ทบาธิการ |        |       |          |                   |                        |                      | an Home >              |
| 📌 หน้าหลัก                      | แบบรายงานข้อมูลยุวกาชาด ประจำปี 2565                                     |                 |        |       |          |                   |                        |                      |                        |
| 📰 ป้อมูลลูกเสือ ยุวกาชาด 🛛 🗸 <  |                                                                          |                 |        |       |          |                   |                        |                      |                        |
| 🐱 ข้อมูลผู้บังคับบัณชาลูกเลือ   | Export to xisx Export to xis Export to csv Export to txt                 |                 |        |       |          |                   |                        |                      |                        |
| 🗮 ป้อมูล วุฒิ/หลักสูตร          | ข้อมูล                                                                   | awg.            | สช.    | กศน.  | ada.     | ano.              | ədn.                   | auw.                 | G80.                   |
| 👹 ข้อมูลลูกเสือ แยกสังกัด 🛛 🗸 < | 1. ข้อมูลยุวทาชาด                                                        |                 |        |       |          |                   |                        |                      |                        |
| 🕒 รวยงวนสถเสีย แตรยารี หลุง     | 11 ข้อมูลยุวกาชาด ระดับ 1                                                | 59,444          | 15,159 | 2,088 | 40       | 100               | 3,255                  | 0                    | 0                      |
|                                 | 1.2 ข้อมูลยุวกาชาด ระดับ 2                                               | 58,005          | 15,592 | 44    | 65       | 0                 | 3,923                  | 0                    | 0                      |
| 🔒 มุวกายาด                      | 1.3 ข้อมูลยุวกาชาด ระดับ 3                                               | 70,864          | 5,419  | 325   | 55       | 0                 | 612                    | 0                    | 0                      |
|                                 | 1.4 ข้อมูลยุวกาชาด ระดับ 4                                               | 7,870           | 429    | 430   | 75       | 0                 | 105                    | 0                    | 0                      |
| 🖶 รายงานผู้บังคับบัญชา 🛛 <      | 15 อาสายุวทาชาด                                                          | 3,623           | 90     | 1,013 | 0        | 0                 | 174                    | 0                    | 0                      |
| 💄 ระบบบันทึกข้อมูล              |                                                                          |                 |        |       |          |                   |                        |                      |                        |
|                                 |                                                                          |                 |        |       |          |                   |                        |                      |                        |

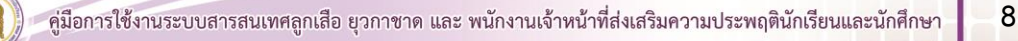

### 7. เมนู รายงานผู้บังคับบัญชา มี 3 เมนูย่อย ดังนี้

- ผู้บังคับบัญชาลูกเสือเนตรนารี
- ผู้บังคับบัญชายุวกาชาด
- ผู้บังคับบัญชาผู้บำเพ็ญประโยชน์

ตัวอย่าง เมื่อเลือกเมนู "ผู้บังคับบัญชายุวกาชาด" ระบบจะแสดงข้อมูลจำนวนผู้บังคับบัญชายุวกาชาด โดยแยกตามสังกัดของแต่ละหน่วยงาน และสามารถโหลดไฟล์เพื่อไปใช้งานได้

| สำนักงานปลัด ศธ                 | =                                                                                     |       |     |     | 🝈 ระบบสา | รสนเทศ สำนักท | ารลูกเสือ ยุวกาเ | าด และกิจการบัก | เรียน สำนักงานป | อัดกระกรวงศึกษาธิกาะ |
|---------------------------------|---------------------------------------------------------------------------------------|-------|-----|-----|----------|---------------|------------------|-----------------|-----------------|----------------------|
| MAIN NAVIGATION                 | ระบบสารสนเทศ สำนักการลูกเลือ ยุวกาชาด และกิจการนักเรียน สำนักงานปลัดกระทรวงทึกษาธิการ |       |     |     |          |               |                  |                 |                 | <b>in</b> Home >     |
| 🟫 หน้าหลัก                      | แบบรายงานข้อมลฝ์บังคับบัญชายวกาชาด ประจำปี 2565                                       |       |     |     |          |               |                  |                 |                 |                      |
| 🗮 ข้อมูลลูกเสือ ยุวกายาด 🔹 🤇    |                                                                                       |       |     |     |          |               |                  |                 |                 |                      |
| 🗮 ข้อมูลผู้บังกับบัญชาลูกเสือ   | Export to xlsx Export to xls Export to csv Export to txt                              |       |     |     |          |               |                  |                 |                 |                      |
| 🗮 ข้อมูล วุฒิ/หลักสูตร          | ข้อมูล                                                                                | awg.  | ଅଖ. | กศน | AGE      | ana.          | ədn.             | สมพ.            | CIUC.           | nnu.                 |
| 👑 ข้อมูลลุกเสือ แยกสังกัด 🛛 🗸   | 1. วุฒิทางยุวกาชาด                                                                    |       |     |     |          |               |                  |                 |                 |                      |
| 🔒 รายงามลกเลือ เมตรมารี ฯลฯ 🔹 🤇 | - ไม่มีวุฒิทางยุวกาชาด                                                                | 4,131 | 437 | 104 | 0        | 0             | 180              | 0               | 0               | 0                    |
| 8. สามารถให้หมือแก              | - ครูผู้สอนกิจกรรมยุวกาชาด                                                            | 4,666 | 267 | 384 | 0        | 0             | 116              | 0               | 0               | 0                    |
|                                 | - ผู้นำยุวกาชาด                                                                       | 2,366 | 236 | 16  | 0        | 0             | 116              | 0               | 0               | 0                    |
| 🖶 ผู้นั่งกับบัญชายุวกาชาด       | - ผู้บริหารงานยุวกาชาด                                                                | 160   | 15  | 4   | 0        | 0             | 5                | 0               | 0               | 0                    |
| 👄 พักงษกกเกิณหักแพเกิกระเทลท    | - ผู้ให้การอบรมเจ้าหน้าที่และผู้บังคับบัญชายุวกาชาด                                   | 210   | 36  | 10  | 0        | 0             | з                | 0               | 0               | 0                    |
| 👤 ระบบบันทึกข้อมูล              | - ผู้อำนวยการฝึกอบรมยุวกาชาด                                                          | 92    | 3   | 16  | 0        | 0             | 1                | 0               | 0               | 0                    |
|                                 | 2. Special Course                                                                     |       |     |     |          |               |                  |                 |                 |                      |
|                                 | - ปฐมพยาบาล                                                                           | 330   | 19  | 62  | 0        | 0             | 10               | 0               | 0               | 0                    |
|                                 | - ยุวกาชาดด้านนั้นทนาการ                                                              | 262   | 13  | 21  | 0        | 0             | 7                | 0               | 0               | 0                    |
|                                 | - ระเบียมแถวยุวกาชาด                                                                  | 263   | 12  | 15  | 0        | 0             | 7                | 0               | 0               | 0                    |
|                                 | – ยุวทาชาดด้านการประชาสัมพันธ์                                                        | 121   | 3   | 16  | 0        | 0             | 0                | 0               | 0               | 0                    |
|                                 |                                                                                       |       |     |     |          |               |                  |                 |                 |                      |

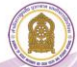

# การนำข้อมูลจากระบบข้อมูลสารสนเทศเพื่อการบริหารจัดการ สำนักการลูกเสือ ยุวกาชาดและกิจการนักเรียน

้สำหรับการวางแผนงาน/โครงการ และการพัฒนาบุคลากรด้านลูกเสือ ยุวกาชาด และผู้บำเพ็ญประโยชน์

ตัวอย่าง : การฝึกอบรมผู้บังคับบัญชาลูกเสือ ยุวกาชาด ผู้บำเพ็ญประโยชน์ ที่ยังไม่ผ่านการฝึกอบรม

| 📌 หน้าหลัก                    |    |
|-------------------------------|----|
| 📰 ข้อมูลลูกเสือ ยุวกาชาด      | `` |
|                               |    |
| 🗅 ภาคการศึกษา                 |    |
|                               |    |
| 🗅 สำนักบริหารงานการศึกษาพิเศษ |    |
| 🗮 ข้อมูลผู้บังกับบัณชาลูกเสือ |    |
| 🧮 ข้อมูล วุฒิ/หลักสูตร        |    |
| 營 ข้อมูลลูกเสือ แยกสังกัด     |    |
| 🔒 รายงานลูกเลือ เนตรนารี ฯลฯ  |    |
| 😑 รายงานผู้บังคับบัญชา        |    |
| 👤 ระบบบันทึกข้อมูล            |    |

# คลิกเมนู "ศึกษาธิการจังหวัด"

 คลิก จังหวัดที่ต้องการข้อมูลการฝึกอบรม เช่น สำนักงานศึกษาธิการจังหวัดสระบุรี ต้องการจัดฝึกอบรม ผู้บังคับบัญชาลูกเสือ ให้แก่ บุคลากรในหน่วยงาน

| ระบบสารสนเทศ สำนักการลูกเสือ ชุวกาชาด และกิจ   | จการนักเรียน สำนักงานปลัดกระทรวงศึกษาอิการ |                                            | B Hame >                    |
|------------------------------------------------|--------------------------------------------|--------------------------------------------|-----------------------------|
| 77 Annimisiada<br>NNO.                         | 18 mensilina<br>ma                         | 225shihrsuncessumensteundukegu<br>vocilart | 1 สำนักประกองการสำนารโหนา   |
| รายสมมัยก 🔿                                    | รายสมอียด 🛛                                | รายสะเดียด 🗢                               | รายสะเอียด 🗢                |
| รายการจังหวัด                                  |                                            |                                            |                             |
| แสดง 10 🖌 แกว ต่อหน้า                          |                                            |                                            | Aum : as                    |
| d v                                            |                                            | stems                                      | \$ <del>ຣາຍລະເວີຍດ</del> \$ |
| 27                                             | จังหวัดสระแก้ว                             |                                            | Q mousiãos                  |
| 19                                             | จังหวัดสระบุรี                             |                                            | Q visualize                 |
| แสดง 1 ทึ่ง 2 จาก 2 แกว (จากแกวทั้งหมด 77 แกว) |                                            |                                            | ก่อนหน้า 1 ถึดไป            |

กลุ่มข้อมูล วุฒิทางลูกเสือ เลือกเมนู "ไม่มีวุฒิทางลูกเสือ" ดังภาพ

| วุฒิ/หลักสูตรพิเศษ ลูกเสือ และยุ | อกชาต |                                               |    |                                                   |   |                                          | - |
|----------------------------------|-------|-----------------------------------------------|----|---------------------------------------------------|---|------------------------------------------|---|
| ลูกเสือ<br>วุตทางเคลือ           |       | 🥎 ลูกเสือ<br>Speciel Course                   |    | ຍຸວຄາຍາດ                                          |   | ยุวกาชาด<br>special Course               |   |
| ไม่มีรูปทางสุทเสีย               | 8     | บุทเติก                                       | O  | ไม่มีวุฒิกางมุวกายาด                              | • | ปฐมพยาบาล                                | 0 |
| CBT.C. (Anno)                    | 210   | เหมา์แลนอินทิศ                                | 69 | ครูผู้สอบกิจกรรมยุวกายาย                          | 0 | สุดการกร้านนับการ                        | 0 |
| SBTC (mility)                    | 586   | ระเมืองแกว                                    | 60 | ម៉ូប៉ារបារពល                                      | 0 | การการการการการการการการการการการการการก | 0 |
| SSBTC (műnyşutiny)               | 531   | การมันเทิงในของสุทเสีย                        | 0  | ผู้บริหารงานชุวภายาด                              | 0 | ชุดกายาดด้านการประชาสัมพันธ์             | 0 |
| RBT.C. (Smilig)                  | 7     | สุทเลือดโอสะอาด                               | 22 | ผู้ให้การขนรมเจ้าหน้าที่และผู้บังคันบัญชายุวกายาด | Ð |                                          |   |
| CATC (muss)                      |       | วิชาการอยู่ก้ายพัทธรม                         | 0  | ผู้อำนวยการฝึกอบรมบุวกายาย                        | Ð |                                          |   |
| SAT.C. (aniny)                   | 86    | สุทเลียด้านกับยาเสพติด                        | 0  |                                                   |   |                                          |   |
| S.S.A.T.C. (ສາມັກແຮ່ນປະຊາມ)      | 66    | ลุกเลือ กกอ.                                  | 0  |                                                   |   |                                          |   |
| RATE (Smith)                     | •     | การจัดการคำยุฬการระ                           | 0  |                                                   |   |                                          |   |
| C.W.B. (สำรอง)                   | 22    | Cyber Scout (ansRe Insued)                    | 0  |                                                   |   |                                          |   |
| s.w.B. (anijou)                  | 124   | ลูกเสืออนุรักจักรีพยากระรรมชาติและสิ่งแวดล่อม | 0  |                                                   |   |                                          |   |
| ร.ร.พ.ย. (สามัณรุ่มใหญ่)         |       | ลูกเสียงราจร                                  | 0  |                                                   |   |                                          |   |

 เมื่อคลิกเลือกเมนู "ไม่มีวุฒิทางการลูกเสือ" ระบบจะแสดง ชื่อ - สกุล โรงเรียน สังกัด ของ บุคลากรที่ยังไม่มีวุฒิทางการลูกเสือ ซึ่งสามารถโหลดไฟล์ สำหรับนำไปใช้หรือดำเนินการในส่วนที่เกี่ยวข้องได้

| ระบบสารสนเทศ ส่านักการลูกเลือ บุวกาชาด และกิจการนักเรียน สำนักงานปลีดกระกรวงศึกษาโการ |                             |               |                         |                                          |  |  |  |
|---------------------------------------------------------------------------------------|-----------------------------|---------------|-------------------------|------------------------------------------|--|--|--|
| ข้อมูล วุฒิทาง                                                                        | ลูกเสือ                     |               |                         |                                          |  |  |  |
| ແສດຈ 100 ¥ ແກວ                                                                        | ต่อหน้า                     |               |                         | คัมก :                                   |  |  |  |
| Export to xlsx                                                                        | Export to xis Export to csv | Export to txt |                         |                                          |  |  |  |
| ahduri                                                                                | ^ <b>6</b> ə                | ¢             | ไรงเรียน                | ¢ a∿níα ≎                                |  |  |  |
| 1                                                                                     | สุพิมดา อยู่อินทร์          |               | วิทยาลัยการอาชีพสระบุรี | สำนักงานคณะกรรมการการอาชีวศึกษา          |  |  |  |
| 2                                                                                     | ณัฏฐกิตตี้ เสมอเหมือน       |               | วิทยาลัยการอาชีพสระบุรี | สำนักงานคณะกรรมการการอาชีวศึกษา          |  |  |  |
| 3                                                                                     | มนปพร ปานเพียร์             |               | วิทยาลับการอาชีพสระบุรี | สำนักงานคณะกรรมการการอาชีวศึกษา          |  |  |  |
| 4                                                                                     | สายน้ำ พรมพิลา              |               | กฤพิชัยวิทยา สระบุรี    | ส่านักงานคณะกรรมการส่งเสริมการศึกษาเอกชน |  |  |  |
| 5                                                                                     | กษรา ทองอุ่น                |               | กฤพิชัยวิทยา สระบุรี    | สำนักงานคณะกรรมการส่งเสริมการศึกษาเอกชน  |  |  |  |
| 6                                                                                     | ประคองศรี แก้มรัมย์         |               | กฤพิชัยวิทยา สระบุรี    | สำนักงานคณะกรรมการส่งเสริมการศึกษาเอกชน  |  |  |  |
| 7                                                                                     | วินิจ คงศรีวิไล             |               | กตุพิชัยวิทยา สระบุรี   | สำนักงานคณะกรรมการส่งเสริมการศึกษาเอกชน  |  |  |  |
| 8                                                                                     | ธิดารัตน์ บริบูรณ์          |               | กตุพิชัยวิทยา สระบุรี   | สำนักงานคณะกรรมการส่งเสริมการศึกษาเอกชน  |  |  |  |
| 9                                                                                     | ดารารัตน์ บริบูรณ์          |               | กฤพิชัยวิทยา สระบุรี    | สำนักงานคณะกรรมการส่งเสริมการศึกษาเอกชน  |  |  |  |
| 10                                                                                    | ภาวดี ไปนาวดี               |               | กตุพิชัยวิทยา สระบุรี   | สำนักงานคณะกรรมการส่งเสริมการทึกษาเอกขน  |  |  |  |

คู่มือการใช้งานระบบสารสนเทศลูกเสือ ยุวกาชาด และ พนักงานเจ้าหน้าที่ส่งเสริมความประพฤตินักเรียนและนักศึกษา

**ตัวอย่าง** สำนักงานเขตพื้นที่การศึกษาประถมศึกษาแม่ฮ่องสอน เขต 1 ต้องการพัฒนาเจ้าหน้าที่และ ผู้บังคับบัญชายุวกาชาด

1. คลิกเมนู **"แยกตามสังกัด"** 

2. คลิก เลือกหน่วยงานที่ต้องการทราบข้อมูล เช่น สพป.แม่ฮ่องสอน เขต 1 ต้องการจัดฝึกอบรม ผู้บังคับบัญชายุวกาชาด ให้แก่ บุคลากรในสังกัดของ สพป.แม่ฮ่องสอน เขต 1

| ระบบสารสมเทศ สำนั         | การลูกเสีย ขุวกาชาด และกิจการนักเรียน สำนักงานปลัดกระกรวงทึกษาซิการ |                                                       |        |                                                                  | 🏟 Home :          |
|---------------------------|---------------------------------------------------------------------|-------------------------------------------------------|--------|------------------------------------------------------------------|-------------------|
| 77 Anunternsdar<br>natta. | a 18 revension<br>ma                                                | 225 มีนักงานคนกรรมการการศึกษาสันพันฐาน<br>เมตะพื้นที่ | aht    | <ol> <li>สำนักบริกรราชการศึกษาพิษณ<br/>การที่ทนาพิเศษ</li> </ol> | ht                |
|                           | รายละเอียง <b>O</b>                                                 | รายละเอียด 🛇                                          |        | รายละเอียด 🔾                                                     |                   |
| รายการจังหวัด             |                                                                     |                                                       |        |                                                                  |                   |
| uaos 25 v uro o           | าหน้า                                                               |                                                       |        | ค้นหา :                                                          |                   |
| ¢ h                       | stems                                                               | ¢                                                     | สังทัด | + จังหวัด                                                        | \$ รายละเอียด \$  |
| 101734                    | สพมเขต 34                                                           |                                                       | สพฮ.   | แปสองสอน                                                         | <b>Q</b> stosmåte |
| 5801                      | สพป.แม่ฮ่องสอน เขต 1                                                |                                                       | สพฐ.   | แม่ฮ่องสอน                                                       | <b>Q</b> mandra   |
| 5802                      | สพป.แม่ฮ่องสอน เขต 2                                                |                                                       | สพฐ.   | แม่ฮ่องสอน                                                       | Q masdae          |
| 5811                      | สำนักงานคณะกรรมการส่งเสริมการศึกษาเอกชน                             |                                                       | au.    | แม่ช่องสอน                                                       | Q measãos         |
| 5812                      | สำนักงานส่งเสริมการศึกษานอกระบบและการศึกษาตามอัธมากัม (แม่อ่องสอน)  |                                                       | nau.   | แม่ย่องสอบ                                                       | Q measães         |

3. กลุ่มข้อมูล วุฒิทางยุวกาชาด เลือกเมนู **"ไม่มีวุฒิทางยุวกาชาด"** ดังภาพ

| - | ฒั/หลักสูตรพิเศษ สูกเสือ และยุวกาชาด |     |                           |   |                                                   |                            |                              | - |
|---|--------------------------------------|-----|---------------------------|---|---------------------------------------------------|----------------------------|------------------------------|---|
|   | ลูกเสือ<br>รุณฑางลูกเสือ             |     | ลูกเลือ<br>Special Course |   | ອອງສາງສາຍ<br>ອາຊານອາການ                           | eponาชาด<br>Special Course |                              |   |
| Ľ | ไม่มีวุฒิทางสุกเสือ                  | Ø   | บุณมิก                    | 0 | ไม่มีวุฒิกางสุวกายาก                              | 0                          | ปฐมพยามาล                    | 0 |
|   | C.B.T.C. (สำรอง)                     |     | แหนที่และเข็มทิศ          | 0 | ครูผู้สอบทิจกรรมชุวกาชาต                          | 0                          | บุวกายาดด้านนั้นทนาการ       | 0 |
|   | S.B.T.C. (andiry)                    | 312 | ระเบียบแกว                | • | ผู้นำยุวกายาด                                     | 0                          | ระเดียบแถวยุวกาชาต           | 0 |
|   | SSBTC (ສາມັນຮູ້ເຫັດງ່                | 18  | การมันเทิงในกองลูกเสือ    | 0 | ผู้บริหารงานยุวกาชาต                              | 0                          | ยุวกาขาดด้านการประชาสัมพันธ์ | 0 |
|   | R.B.T.C. (3enúru)                    | 0   | ลูกเสือข่อสะอาด           | 0 | ผู้ให้การอบรมเจ้าหน้าที่และผู้บังคับบัฒชามุวภาชาด | 0                          |                              |   |
|   | CATC (HISON)                         | B   | วิชาการอยู่ศ่ายพักแรม     | 0 | ผู้อ่านวยการศึกอบรมยุวกาชาด                       | 0                          |                              |   |
|   | S.A.T.C. (anūrų)                     | 8   | ลูกเสือต้านภัยยาเสพติด    | 6 |                                                   |                            |                              |   |
|   | S.S.A.T.C. (ສາມັກມຊົມຢາກມໍ່)         | 6   | ลูกเลือ กกต.              | 0 |                                                   |                            |                              |   |

 4. เมื่อคลิกเลือกเมนู "ไม่มีวุฒิทางยุวกาชาด" ระบบจะแสดง ชื่อ - สกุล โรงเรียน สังกัด ของบุคลากร ที่ยังไม่มีวุฒิทางยุวกาชาด ซึ่งสามารถโหลดไฟล์ สำหรับนำไปใช้หรือดำเนินการในส่วนที่เกี่ยวข้องได้

| ระบงสารสนเกต ต่านักการลูกเลือ เอากายาด และกิจการนักเรียน ส่านักงานปลัดกระกรวงศ์หมาชิการ 📦 Hen |               |                    |               |  |   |                  |  |  |                      |         |  |
|-----------------------------------------------------------------------------------------------|---------------|--------------------|---------------|--|---|------------------|--|--|----------------------|---------|--|
| ข้อมูล วุฒิทางยุวทาชาด                                                                        |               |                    |               |  |   |                  |  |  |                      |         |  |
| แสดง 100 🗸 แกว ต่อหน้า                                                                        |               |                    |               |  |   |                  |  |  |                      | ค้นเก : |  |
| Export to xlsx                                                                                | Export to xls | Export to csv      | Export to txt |  |   |                  |  |  |                      |         |  |
| สำดับที่                                                                                      |               | ชื่อ               |               |  |   | <b>ไรงเรียน</b>  |  |  | สังกัด               |         |  |
| 1                                                                                             |               | อรารัตน์ ก้อนจำป   | n             |  | ł | อนุบาลแม่ฮ่องสอน |  |  | สพป.แม่อ่องสอน เขต 1 |         |  |
| 2                                                                                             |               | อารมย์ อำฟันธุ์    |               |  |   | อนุบาลแม่ฮ่องสอน |  |  | สพป.แม่ฮ่องสอน เขต 1 |         |  |
| 3                                                                                             |               | ชาลิสา เลาน้อย     |               |  |   | อนุบาลแม่ฮ่องสอน |  |  | สพป.แม่ฮ่องสอน เขต 1 |         |  |
| 4                                                                                             |               | สุดารัตน์ โพธิกนิษ | <sup>1</sup>  |  |   | อนุบาลแม่ฮ่องสอน |  |  | สพป.แม่ฮ่องสอน เขต 1 |         |  |
| 5                                                                                             |               | วัชรา กวีวัฒน์     |               |  |   | อนุบาลแม่ฮ่องสอน |  |  | สพป.แม่ฮ่องสอน เขต 1 |         |  |

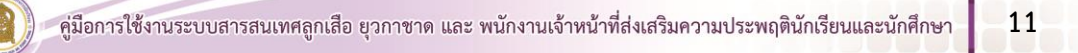